シリアル・イーサーネットコンバーター

# TK-1810 設定ソフト

2018年9月20日 更新版

### ■目次

| 1 | TK-1810 製品の概要・・・・・・・・・・・・・・・・・・・・・・・・・ コ   | 1 |
|---|--------------------------------------------|---|
| 2 | TK-1810 製品の特長・・・・・・・・・・・・・・・・・・・・・・・・・ コ   | 1 |
| 3 | TK-1810 設定ソフト(本ソフト)の概要・・・・・・・・・・・・・・・ 1    | 1 |
| 4 | 設定ソフトご使用の前に - 端末の準備・・・・・・・・・・・・・・・・ 2      | 2 |
| 5 | 設定ソフトの使用方法 - 端末サーチ・・・・・・・・・・・・・・・・・ 2      | 2 |
| 6 | 設定ソフトの使用方法 - かんたん設定・・・・・・・・・・・・・・・・・ 3     | 3 |
| 7 | 設定ソフトの使用方法 - コマンド設定・・・・・・・・・・・・・・・・・・・・    | 1 |
| 8 | その他 - 本体のディップスイッチを使って工場出荷時設定で起動する・・・・・ 5   | 5 |
| 9 | その他 - 設定ソフトに仮想 COM ポートドライバーのインストーラーを同梱・・・・ | 5 |

### PATOK

# 松本無線パーツ株式会社岩国

〒740-0018 山口県岩国市麻里布町4−14−24 TEL(0827)24-0081代) FAX(0827)24-1444

#### ■1 TK-1810 製品の概要

◇本装置は、シリアル(RS-232C)通信を、イーサーネット(100BASE-T)に変換し、データのやりとりを行います。
◇シリアル通信ケーブルをイーサーネットに変換し、延長するだけでなく、モデムやTAを使用して、
アナログ電話回線やISDN回線を経由して通信する機器を、イーサーネットに変更し易い設定を用意しています。

#### ■2 TK-1810 製品の特長

◇設定により、モデム/TAエミュレーション機能を使用可能です。 モデムやTAの代わりに本装置を使用し、イーサーネットを利用したデータ通信に置き換えることが可能です。 ※一部のコマンドは変更いただくか、本装置のファームウエアのカスタマイズ(有償)が必要になる場合があります。
◇PPPoE認証(CHAP)に対応しています。

※別途、インターネット契約やプロバイダー契約が必要です。

◇1回路のリレー接点出力を内蔵し、制御コマンドや、通信状態に応じてON/OFFが可能で、外部機器の制御に使用できます。

◇定格電源電圧5Vや24V仕様、または、基板のみをご用意できます。

◇Windows7とWindows10で動作する設定アプリケーション(仮想COMポートドライバー付)を、無償ダウンロードいただけます。 ※Windows7で仮想COMポートドライバーを使用する場合は、自動更新または「Windows Update」で最新の状態にされるか、 更新プログラム(KB3033929)のインストールが必要です。

#### ■3 TK-1810 設定ソフトの概要

◇本ソフトでは、LAN 接続にて TK-1810 端末の設定を行うことが出来ます。 また、本ソフト上で(同梱の)仮想COMポートドライバーのインストーラーを起動できます。

#### ■4 設定ソフトご使用の前に - 端末の準備

TK-1810 端末を LAN ケーブルでスイッチング・ハブ等(同一 LAN 内など、本ソフトをインストールした P C からの UD P ブロードキャストが届く範囲内) に接続してください。

#### ■5 設定ソフトの使用方法 - 端末サーチ

下図の赤丸部のボタンをクリックして端末サーチを開始します。

※UDPブロードキャストでサーチ用のデータを送信します。TK-1810端末がこのデータを受け取れば応答を返してきます。

| Z TK-1810 設定ソフト                                                                    |                                                                                                    |
|------------------------------------------------------------------------------------|----------------------------------------------------------------------------------------------------|
| ファイル(E) ツール(I) ヘルプ( <u>H</u> )                                                     |                                                                                                    |
| ▼端末サーチ・選択                                                                          | ▼設定 💿 かんたん設定 🔘 コマンド設定                                                                                                    |
| 「端末サーチ」ボタン押下で LAN内の TK-1810 機器を探し、以下の<br>リストに表示します。リストから端末を「選択」して設定を行います。<br>端末サーチ | モード選択<br>□ PPPoE認証を使用する<br>このモードの場合、PPPoE認証ID、PPPoE認証<br>パスワードの設定は、強制的に初期値(空)に<br>戻ります。 ルーターを経由するときは、ルーター<br>にIPフィルター設定が必要な場合があります。 |
| 端末リスト                                                                              | PPPoE認語                                                                                                    |
| IPアドレス         MACアドレス         ファームVer           選択         選択         選択          | PPPoE認証ID:<br>PPPoE認証パスワード:                                                                                                    |

## TK-1810端末が見つかれば、下図のように端末リストに表示されます。

| TK-1810 設定ソフト                                                                      |                                                                                            |                                                                                                    |  |  |
|------------------------------------------------------------------------------------|--------------------------------------------------------------------------------------------|----------------------------------------------------------------------------------------------------|--|--|
| ファイル(E) ツール(I) ヘルプ( <u>H</u> )                                                     |                                                                                            |                                                                                                    |  |  |
| ▼端末サーチ・選択                                                                          | ▼設定 ◎ かんたん設定 ○ □                                                                           | マンド設定                                                                                                    |  |  |
| 「端末サーチ」ボタン押下で LAN内の TK-1810 機器を探し、以下の<br>リストに表示します。リストから端末を「選択」して設定を行います。<br>端末サーチ | <ul> <li>モード選択</li> <li>PPPoE認証を使用する</li> <li>パスワ</li> <li>戻りま</li> <li>(こIP 7-</li> </ul> | このモードの場合、PPPoE認証ID、PPPoE認証<br>パスワードの設定は、強制的に初期値(空)に<br>戻ります。 ルーターを経由するときは、ルーター<br>にIPフィルター設定が必要な場合があります。 |  |  |
| 端末リスト                                                                              | PPPoE認証                                                                                    |                                                                                                    |  |  |
| IPアドレス MACアドレス ファームVer<br>192.168.0.24 00-00-XX-XX- 1.39 選択                        | PPPoE認証ID:<br>PPPoE認証パスワード:                                                                |                                                                                                    |  |  |
|                                                                                    | LAN (>                                                                                     | ※入力欄がグレーの場合でも設定は可能)                                                                                      |  |  |
|                                                                                    | □ DHCPクライアントを使用する(自動耳                                                                      | (2)                                                                                                    |  |  |

上図の赤丸部の [選択] ボタンをクリックすれば、当該端末の設定が読み込まれて右側に表示されます。

#### ■6 設定ソフトの使用方法 - かんたん設定

設定の変更は、[かんたん設定] または [コマンド設定] にて行います。 [かんたん設定] では下図のように基本的な設定の表示、変更ができます。

| TK-1810 設定ソフ<br>ファイル(E) ツー                                                         | 7ト<br>-ル(I) ヘルプ(出)                  |                                          |    |                                                                                                    |                                                                                                    |                 |                                                        |
|------------------------------------------------------------------------------------|-------------------------------------|------------------------------------------|----|----------------------------------------------------------------------------------------------------|----------------------------------------------------------------------------------------------------|-----------------|--------------------------------------------------------|
| ▼端末サーチ・                                                                            | • 選択                                |                                          |    | ▼設 定 💿 かんた                                                                                                    | こうせい こうしん しゅうしん しょうしん しゅうしゅう しゅうしん しゅうしん しゅうしょう しゅうしょう しゅうしゅう しゅうしゅう しゅうしゅう しゅうしゅう しゅうしゅう しゅうしゅうしょう しゅうしゅう しゅうしゅう しゅうしゅう しゅうしゅう しゅうしゅう しゅうしゅう しゅうしゅう しゅうしゅう しゅうしゅう しゅうしゅう しゅうしゅう しゅうしゅう しゅうしゅう しゅうしゅう しゅうしゅう しゅうしゅう しゅうしゅう しゅうしゅう しゅうしゅう しゅうしゅう しゅうしゅう しゅうしゅう しゅうしゅう しゅうしゅう しゅうしゅう しゅうしゅう しゅうしゅう しゅうしゅう しゅうしゅう しゅうしゅう しゅうしゅう しゅう | パ設定             |                                                        |
| 「端末サーチ」ボタン押下で LAN内の TK-1810 機器を探し、以下の<br>リストに表示します。リストから端末を「選択」して設定を行います。<br>端末サーチ |                                     |                                          |    | <ul> <li>モード選択</li> <li>■ PPPoE認証を使用する</li> <li>このモードの場合、PPPoE認証ID、PPPoE<br/>パスワードの設定は、強制的に初期値(空<br/>戻ります。 ルーターを経由するときは、ルー<br/>にIPフィルター設定が必要な場合があります。</li> </ul> |                                                                                                    |                 | 認証ID、PPPoE認証<br>順句に初期値(空)に<br>由するときは、ルーター<br>な場合があります。 |
| 端末リスト                                                                              |                                     |                                          |    | PPPoE認証                                                                                                    |                                                                                                    |                 |                                                        |
| IPアドレス<br>192.168.0.24                                                             | MACアドレス<br>00-00-00-XX-XX-XX        | 77-4Ver<br>1.39 選                        | 択  | PPPoE認証ID:<br>PPPoE認証パスワード:                                                                                                    |                                                                                                    |                 |                                                        |
|                                                                                    |                                     |                                          | 択  | LAN                                                                                                    | (※入                                                                                                    | 力欄がグレーの         | 場合でも設定は可能)                                             |
|                                                                                    |                                     |                                          | 択  | ☑ DHCPクライアントを使<br>自局のIPアドレス:                                                                                                    | 使用する (自動取得<br>192.168.0.244                                                                                                    | )<br>(0.0.0.0 ت | 無効)                                                    |
|                                                                                    |                                     | j je je je je je je je je je je je je je | 択  | ゲートウェイ IPアドレス:                                                                                                    | 0.0.0.0                                                                                                    | (0.0.0.0 で;     | 無効〉                                                    |
|                                                                                    |                                     |                                          | 択  | サブネットマスク:                                                                                                    | 255.255.255.0                                                                                                    |                 |                                                        |
|                                                                                    |                                     |                                          | 択  | DNS情報                                                                                                    |                                                                                                    |                 |                                                        |
|                                                                                    |                                     |                                          | 択  | DNSサーバーアドレス1:                                                                                                    | 0.0.0.0                                                                                                    | [プライマリ]         | (0.0.0.0 で無効)                                          |
|                                                                                    |                                     |                                          |    | DNSサーバーアドレス2:                                                                                                    | 0.0.0.0                                                                                                    | [セカンダリ]         | (0.0.0.0 で無効)                                          |
|                                                                                    |                                     |                                          |    | 端末設定用 TCPポート                                                                                                    |                                                                                                    |                 |                                                        |
|                                                                                    |                                     |                                          |    | TCPポート番号:                                                                                                    | 11999                                                                                                    |                 |                                                        |
|                                                                                    |                                     |                                          |    | データ通信用 TCPポート                                                                                                    |                                                                                                    |                 |                                                        |
| ※書き込んだ設定                                                                           | を反映するには、本体の再起動が                     | が必要です。                                   |    | TCPポート番号:                                                                                                    | 11000                                                                                                    |                 |                                                        |
| ※再起動後に当該<br>を行って下さい。                                                               | ◎喘末の設定を再表示したい場☆<br>(IPアドレスが変わる場合など) | 合、再度「端末サー                                | fj | TCPクライアント接続名:                                                                                                    |                                                                                                    |                 |                                                        |
| ※設定内容によって<br>なる場合がありま                                                              | ては、再起動後に「端末サーチ」で<br>ます。             | 『探すことが出来な                                |    | 設定書込                                                                                                    | 也の設定を変更する場                                                                                                    | 易合は ロマンド        | 設定] で行って下さい。                                           |

設定を変更した場合、上図の赤丸部 [設定書込] ボタンをクリックします。これで設定が端末本体に書き込まれ、保存されます。

# 【 [かんたん設定] で設定できる項目 】

・PPPoE 認証を使用する/しない

- ・PPPoE 認証 ID、PPPoE 認証パスワード (※PPPoE 認証を使用する場合のみ要設定)
- ・自局の IP アドレス、サブネットマスク、ゲートウェイ IP アドレス
- ・DNS サーバーアドレス(プライマリ)、DNS サーバーアドレス(セカンダリ)
- ・端末設定用 TCP ポート番号
- ・データ通信用 TCP ポート番号、TCP クライアント接続名(グローバル IP でも指定可)

※これ以外の詳細な設定を行う場合は、後述の [コマンド設定] で行います。 ※書き込んだ設定を反映するには、本体の再起動が必要です。(書込終了後に「本体を再起動する/しない」の確認メッセージが出ます。) ※再起動後に当該端末の設定を再表示したい場合、再度「端末サーチ」を行ってください。(IPアドレスが変わる場合など。) ※設定内容によっては、再起動後に「端末サーチ」で探すことが出来なくなる場合があります。

意図せずそのようになってしまった場合は、後述の『8 その他 - 本体のディップスイッチを使って工場出荷時設定で起動する』をご参考に一度出荷時設 定に戻す、または「リファレンスマニュアル」をご参考にシリアルインターフェース(RS-232Cコネクタ)を使って本体設定を行う等でご対処ください。

#### ■7 設定ソフトの使用方法 - コマンド設定

設定の変更は、[かんたん設定] または [コマンド設定] にて行います。 [コマンド設定] では下図のようにコマンドの送受信により設定の表示、変更を行います。

| K-1810 設定ソフ            | 7 <b>ト</b>                               |                   |          |        |        |           |     |     |
|------------------------|------------------------------------------|-------------------|----------|--------|--------|-----------|-----|-----|
| ァイル( <u>E</u> ) ツ-     | −ノレ( <u>T</u> ) へノレプ( <u>H</u> )         |                   |          |        |        |           |     |     |
| 端末サーチ                  | ・選択                                      |                   |          | ▼設 定   | ◎ かんたん | 没定 💿 コマント | "設定 |     |
|                        |                                          |                   |          | 通信モニタ  | (文字色)  | 送信=赤の受信   | ==  | クリア |
| 「端末サーチ」ボタ<br>リストに表示します | ン押下で LAN内の TK-1810 機<br>。リストから端末を「選択」して設 | 器を探し、以<br>定を行います。 | 下の  <br> |        |        |           |     |     |
|                        |                                          |                   |          |        |        |           |     |     |
| 端末サーチ                  |                                          |                   |          |        |        |           |     |     |
| 端末リスト                  |                                          |                   |          |        |        |           |     |     |
| IPアドレス                 | MACアドレス                                  | 77-4Ve            | er 🛛     |        |        |           |     |     |
| 192.168.0.24           | 00-00-00-XX-XX-XX                        | 1.39              | 選択       |        |        |           |     |     |
|                        |                                          |                   | 選択       |        |        |           |     |     |
|                        |                                          |                   | 選択       |        |        |           |     |     |
|                        |                                          |                   | 選択       |        |        |           |     |     |
|                        |                                          |                   | 選択       |        |        |           |     |     |
|                        |                                          |                   | 選択       |        |        |           |     |     |
|                        |                                          |                   | 選択       | אעדר 🛙 |        |           | 送信  |     |
|                        |                                          |                   | 選択       |        |        |           |     |     |
|                        |                                          |                   |          |        |        |           |     |     |

上図の青丸部のコマンド入力欄に任意のコマンドを入力し、[送信] ボタンをクリック、または入力欄内で ENTER キーを押下することでコマンドを送ります。 上図の通信モニタ部に、送信したコマンドに対する応答が表示されます。

この [コマンド設定] 機能は、特殊な方法を用いている為、コマンドを送っても本体にはまだ保存されていません。(設定保存コマンド「AT&W」を送った場合でも、「OK」の応答が返りますが本体にはまだ保存されていません。)

コマンドで設定を変更(複数設定の変更も可)したら、最後に上図の赤丸部 [本体に設定を書込] ボタンをクリックします。これで設定が端末本体に書き込まれ、保存されます。

※書き込んだ設定を反映するには、本体の再起動が必要です。(書込終了後に「本体を再起動する/しない」の確認メッセージが出ます。) ※再起動後に当該端末の設定を再表示したい場合、再度「端末サーチ」を行ってください。(IPアドレスが変わる場合など。) ※設定内容によっては、再起動後に「端末サーチ」で探すことが出来なくなる場合があります。

意図せずそのようになってしまった場合は、後述の『8 その他 - 本体のディップスイッチを使って工場出荷時設定で起動する』をご参考に一度出荷時設 定に戻す、または「リファレンスマニュアル」をご参考にシリアルインターフェース(RS-232Cコネクタ)を使って本体設定を行う等でご対処ください。

※コマンドの内容については「リファレンスマニュアル」をご参照ください。本ソフトのヘルプメニューからも表示できます。(Web 上に公開している PDF ファイルへのリンクです。Web ブラウザが開きます。)

#### ■8 その他 - 本体のディップスイッチを使って工場出荷時設定で起動する

本体ディップスイッチ(S1)のNo.3とNo.4を両方ONにした状態で電源を入れると、工場出荷時の設定になり、全LEDが点灯したままになります。 その状態で、No.3かNo.4の何れかをOFFにすると工場出荷時の設定で起動します。 ※本体ディップスイッチ(S1)はケース内にありますので、ケースの蓋を外す必要があります。

#### ■9 その他 - 設定ソフトに仮想 COM ポートドライバーのインストーラーを同梱

ツールメニューから [仮想シリアルドライバのインストール] をクリックすると、インストーラーが起動します。

※ドライバの内容については「仮想シリアルドライバ説明書」をご参照ください。本ソフトのツールメニューからも表示できます。(Web 上に公開している PDF ファイルへのリンクです。Web ブラウザが開きます。)

以上です。